# **A NEW DAWN**

**RELEASE 1.0** 

# UPDATING TURNSTILE & GATE ENTRY POINTS FOR BOOKINGS

## HOW TO GUIDE

JUNE 2020

LUTT

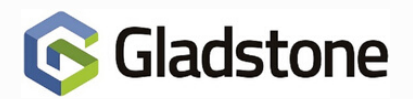

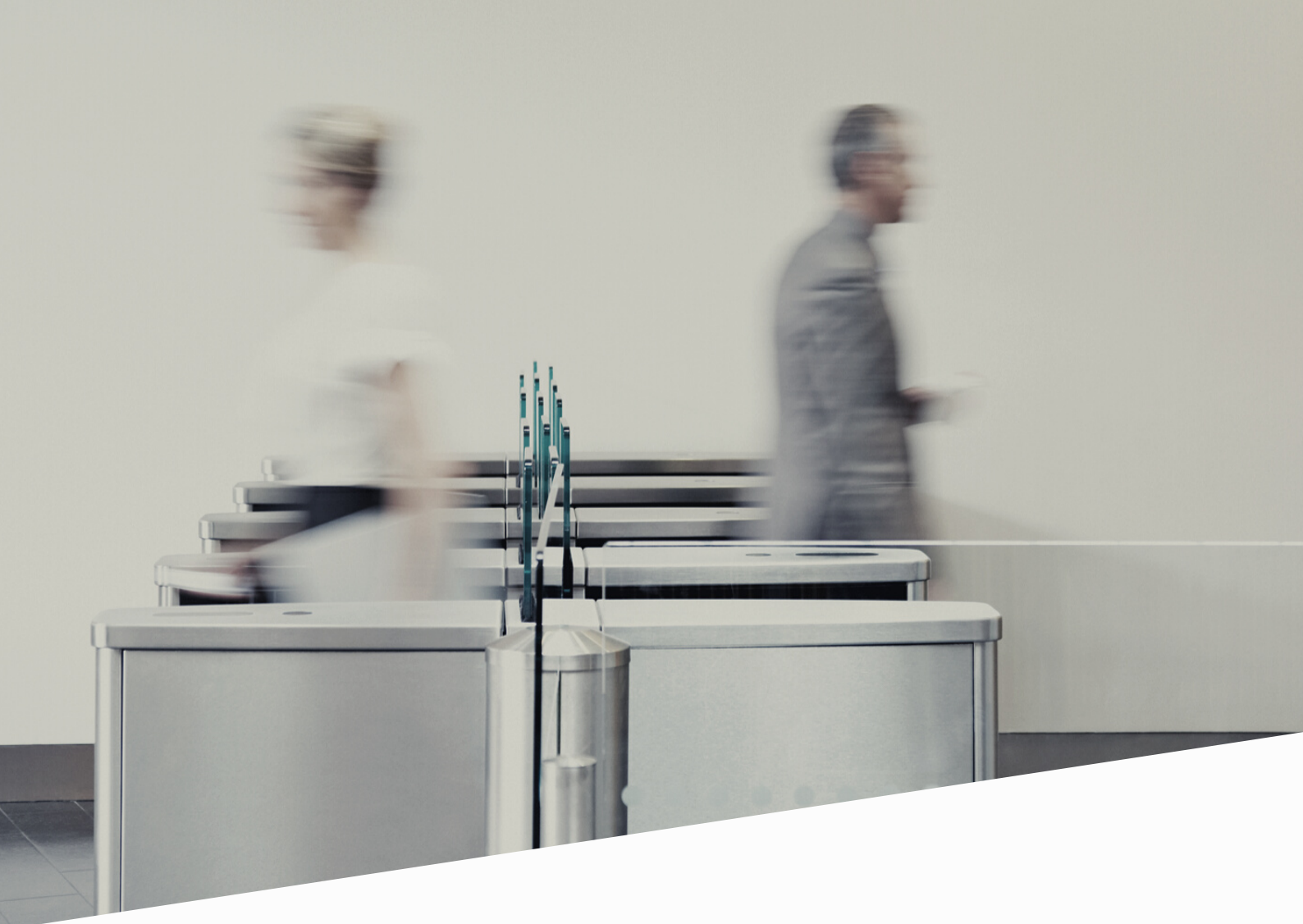

## Updating Turnstile & Gate Entry Points for Bookings

Entry Point access can be controlled based on the member's Status, Subscription, Bookings, Product and Site.

Typically, leisure sites would allow access to the facility based on a subscription. For example, a member may have a current Direct Debit subscription and attend a site. Upon swiping their card or wristband at a turnstile, the Gladstone system will grant access.

As a direct result of the COVID-19 epidemic, their may be a requirement to restrict the number of members onsite at times. In these circumstances, an alternative solution is to grant Entry Point access to customers based on an existing booking, rather than their membership.

Note: There is no need to update the Reception, Bookings, Web (Connect) or Kiosk Entry points.

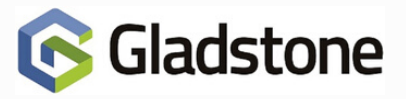

### **Updating Turnstile & Gate Entry Points for Bookings**

#### **Configure Entry Points for Bookings**

Each Entry Point must be configured independently. To reconfigure your Entry Point for bookings, follow the instructions below:

Sign into Plus2 and navigate to **Configuration > System > Entry Points.** Entry Point configuration can also be managed in the Gladstone Management Console (GMC)

Locate the appropriate Entry Point (E.g. Reception Turnstile, Gym Door, etc)

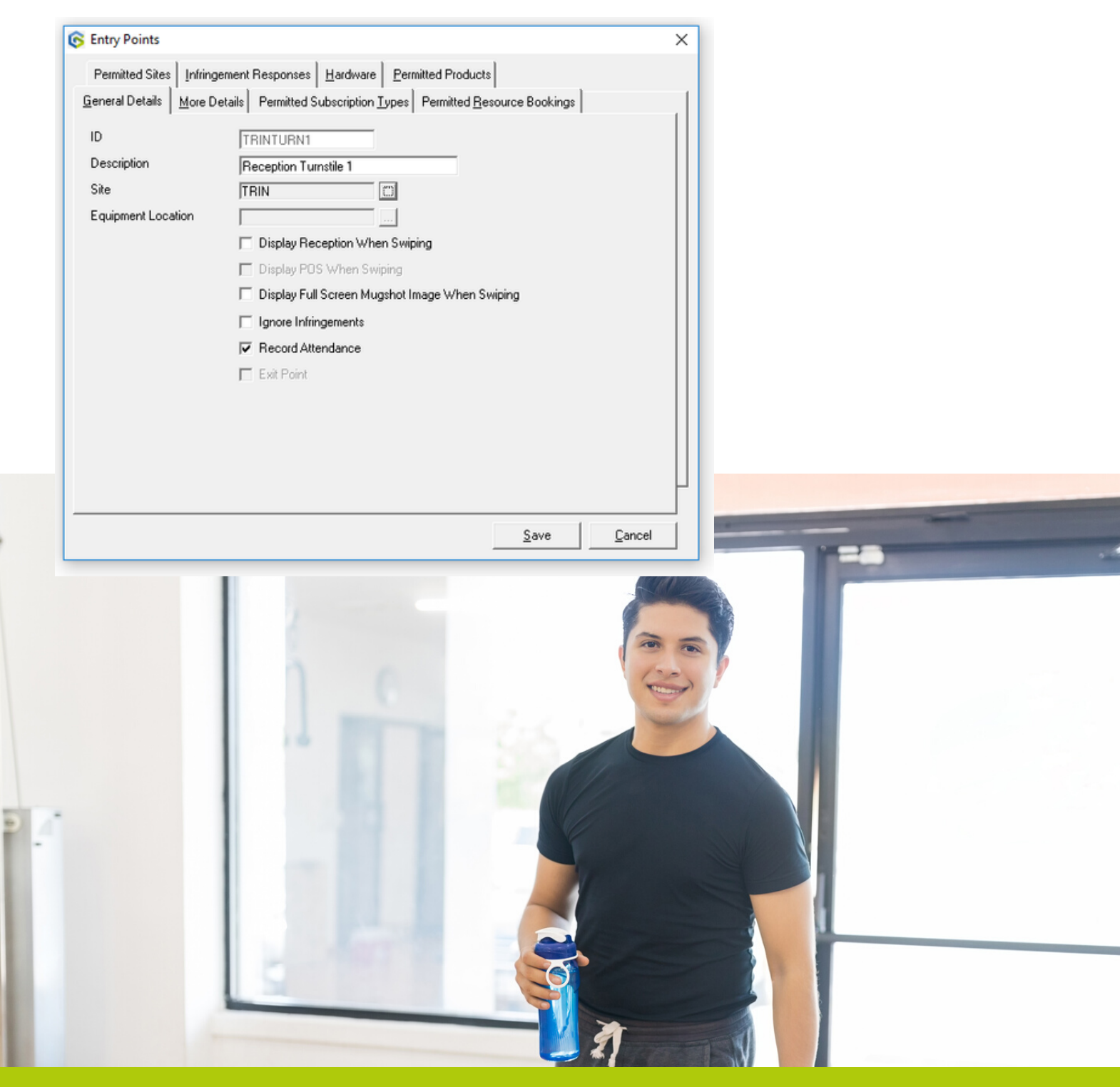

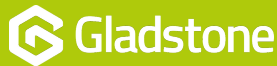

Navigate to the **Permitted Subscription Types** tab. Subscriptions that currently allow access will be displayed. Consider taking a screenshot or documenting the current configuration before proceeding to assist the reversal process if and when required.

| Permitted Sites   Infringem<br><u>a</u> eneral Details   <u>M</u> ore Details | ent Responses   Hardware   Permitted Products<br>ils Permitted Subscription Lypes   Permitted Resource Bookings |  |
|-------------------------------------------------------------------------------|----------------------------------------------------------------------------------------------------|--|
| Subscription Type ID                                                          | Description                                                                                                    |  |
| ▶ GLUBMEMOU1                                                                  | Premier D D                                                                                                    |  |
| GLUBMEM002                                                                    | Premier Lond D D                                                                                                |  |
| GLOBMEM003                                                                    | Premier Joint D D                                                                                               |  |
| GLOBMEM004                                                                    | Premier Corp D D                                                                                                |  |
| GLOBMEMODS                                                                    | Premier Annual                                                                                                  |  |
| GLOBMEMODS                                                                    | Warkaut Conc D.D.                                                                                               |  |
| GLOBMEMOD9                                                                    | Premier Staff Permanent                                                                                         |  |
| GLOBMEM010                                                                    | Premier Staff Casual                                                                                            |  |
| GLOBMEM011                                                                    | Fit And Active D D                                                                                              |  |
| GLOBMEM012                                                                    | Fit And Active Annual                                                                                           |  |
| GLOBMEM013                                                                    | Fit & Active Fitness Sub                                                                                        |  |
| GLOBMEM015                                                                    | Workout Annual                                                                                                  |  |
|                                                                               |                                                                                                    |  |

Select each Subscription individually, and select the **Delete** button, until all Subscriptions have been removed.

| S Entry Points                                                                        | Х   |
|---------------------------------------------------------------------------------------|-----|
| Permitted Sites Infringement Responses Hardware Permitted Products                    |     |
| General Details More Details Permitted Subscription Types Permitted Resource Bookings |     |
| Subscription Type ID Description                                                      | וור |
|                                                                                       |     |
|                                                                                       |     |
|                                                                                       |     |
|                                                                                       |     |
|                                                                                       |     |
|                                                                                       |     |
|                                                                                       |     |
|                                                                                       |     |
|                                                                                       |     |
|                                                                                       |     |
|                                                                                       |     |
| Add Delete                                                                            |     |
| Save Cancel                                                                           |     |

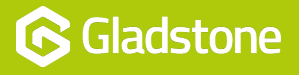

#### Navigate to the **Permitted Resource Bookings** tab.

Add the Resource Products (E.g. Sports Hall Court 1, Court 2, Gym, Studio, etc) that will grant access if the member has a booking in that area.

| 🜀 Entry Points                                      | ×                                                   |
|-----------------------------------------------------|-----------------------------------------------------|
| Permitted Sites Infringement Respon                 | nses Hardware Permitted Products                    |
| <u>G</u> eneral Details <u>M</u> ore Details Permit | tted Subscription Types Permitted Resource Bookings |
| Resource ID                                         | Resource Description                                |
| TRINZFIT01                                          | Fitness Sessions Density                            |
| TRINZMUG01                                          | Tennis Court 1                                      |
| TRINZMUG02                                          | Tennis Court 2                                      |
| TRINZMUG03                                          | Tennis Court 3                                      |
| TRINZSPH01                                          | Court 1                                             |
| TRINZSPH02                                          | Court 2                                             |
| TRINZSPH03                                          | Court 3                                             |
| TRINZSPH04                                          | Court 4                                             |
| TRINZSTU01                                          | Studio                                              |
| TRINZSWM01                                          | Lane 1                                              |
| TRINZSWM02                                          | Lane 2                                              |
| TRINZSWM03                                          | Lane 3                                              |
| TRINZSWM04                                          | Lane 4                                              |
| TRINZSWM05                                          | Lane 5                                              |
| TRINZSWM06                                          | Lane 6                                              |
|                                                     |                                                     |
|                                                     | Add Delete                                          |
|                                                     | <u>Save</u> <u>Cancel</u>                           |

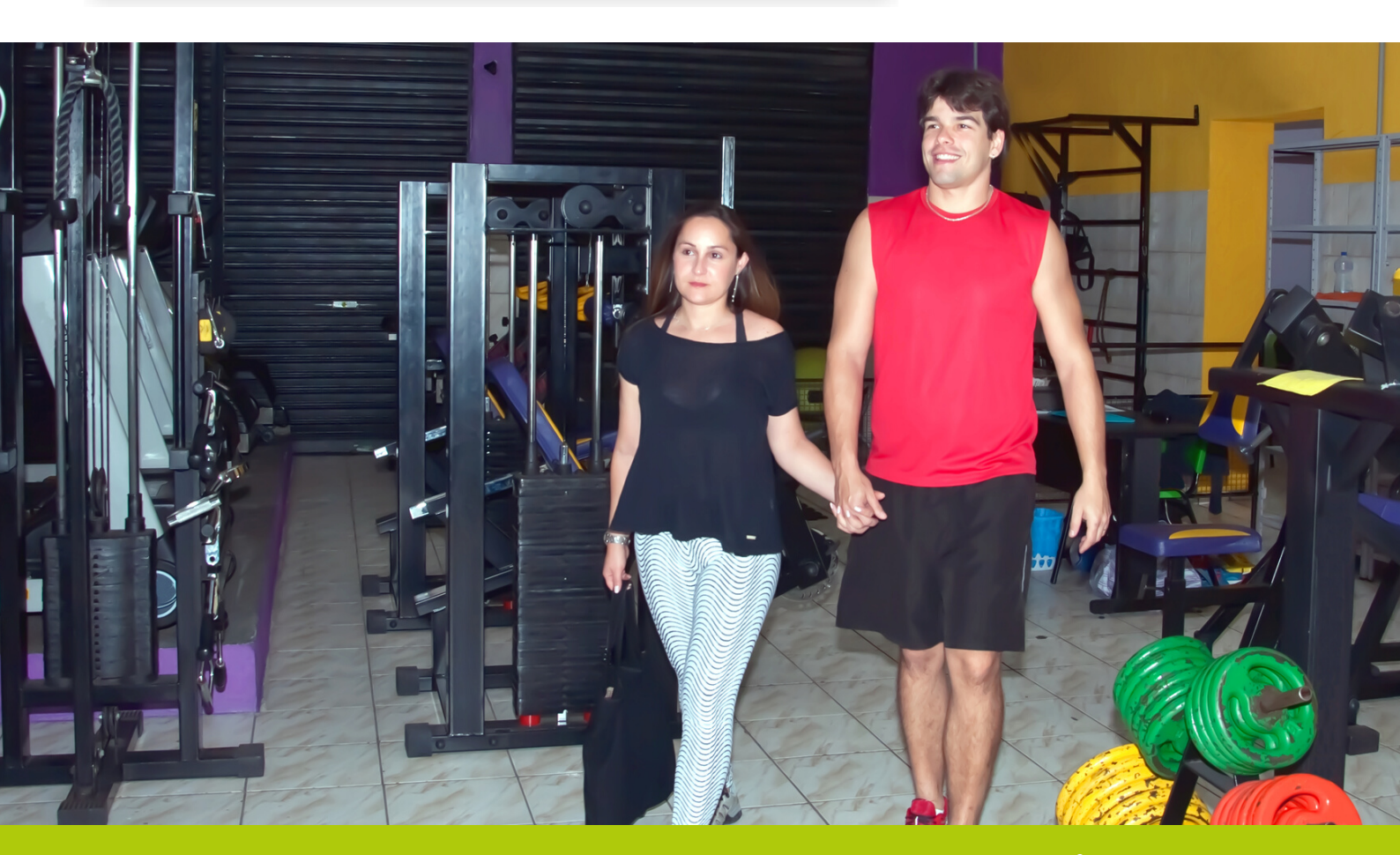

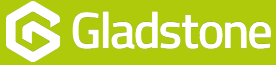

Navigate to the More Details tab.

Locate the **Entry Duration** within the Bookings Grace Period section which is used to specify the amount of time in minutes that entry will be allowed prior to the start of a booking. In the example below, a member will be allowed access through the Entry Point 15 minutes before the booked Activity or Reservation.

| Permitted Sites         | Infringement Responses Hardware Permitted Products                    |  |
|-------------------------|-----------------------------------------------------------------------|--|
| <u>G</u> eneral Details | More Details Permitted Subscription Types Permitted Resource Bookings |  |
| Duplicate Swip          | 85                                                                    |  |
| Duration                | 20 (Seconds)                                                          |  |
|                         | Apply To All Entry Points                                             |  |
|                         | I Open Doors For Duplicate Swipes                                     |  |
| Bookings Grace          | e Period                                                              |  |
| Entry Duration          | 15 (Minutes)                                                          |  |
| Exit Duration           | 0 (Minutes)                                                           |  |
|                         | ,                                                                     |  |
|                         |                                                                       |  |
|                         |                                                                       |  |
|                         |                                                                       |  |
|                         |                                                                       |  |
|                         |                                                                       |  |
|                         |                                                                       |  |
|                         |                                                                       |  |

Select Save.

Members will now only gain access based on bookings made (either in club or online using Connect or MobilePro), and NOT automatically based on their current Subscription. Thus allowing sites to restrict numbers based on the Max Bookees for each eservation (class) or Activity.

For further information on creating or amending your booking sheets, please refer to supplementary How to Guides for which include:

- Density Bookings: How To Guide
- Gym and Swim Reservations: How to Guide

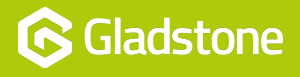

Gladstone Hithercroft Road Wallingford Oxfordshire OX10 9BT

www.gladstonesoftware.co.uk Sales@gladstonesoftware.co.uk

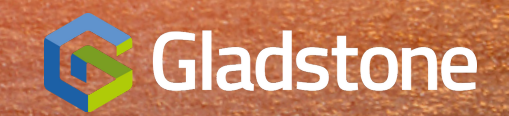